# 3. Вкладка "Уведомления"

Функция уведомлений через мобильное приложение «Образование 72» и по средствам в социальной сети «Одноклассники»

Уведомления носят информационный характер и помогают родителям сориентироваться по сумме и срокам очередного платежа в зависимости от заявленной суммы остатка на счете.

| Питание Выписка по счету Уведомления                                                                                                    |        |
|----------------------------------------------------------------------------------------------------|--------|
| Настройка уведомлений 🖑                                                                                                    |        |
|                                                                                                    |        |
| Мобильное приложение                                                                                                    |        |
| Уведомления в мобильном приложении (включено) Выключить                                                                                                    |        |
| Одноклассники                                                                                                    |        |
| Для получения уведомлений через Одноклассники, необходимо:                                                                                                    |        |
| <ol> <li>Вступить в группу перейдя по ссылке Вступить</li> <li>Включить разрешения перейдя по ссылке (включено) Выключить</li> </ol>                            |        |
|                                                                                                    |        |
|                                                                                                    |        |
| Функция уведомлений через мобильное приложение «Образование 72<br>посредством социальной сети «Одноклассники».                                                  | с» и   |
| Уведомления носят исключительно информационный характер и помогают<br>родителям контролировать остаток средств на лицевом счете ребенка в си<br>«Учет питания». | стеме  |
| Функция уведомлений позволяет установить лимит, при достижении которо<br>в день будут приходить уведомления о необходимости пополнить счет.                     | го раз |
| Подробная инструкция по работе с функционалом уведомления расположе ссылке: здесь                                                                               | на по  |

# Настройка уведомлений:

## 1. Настройка суммы остатка для уведомлений.

По желанию, родитель может установить любую сумму остатка на счете. Когда сумма баланса будет менее чем заданная сумма остатка, родителю будут приходить уведомления о необходимости пополнить баланс питания. Уведомления будут приходитьне чаще 1 раза в сутки, вдневное время суток: с 7:00 до 20:00 поместному времени.

#### Введите сумму, нажмите кнопку "Сохранить"

Настройка суммы в вебинтерфейсе ЭШ.

| Настройка уведомл      | ений |                          |
|------------------------|------|--------------------------|
| Уведомлять при остатке | 777  | руб. на счете. Сохранить |
|                        |      | $\lor$                   |

| I IACI DUVIKA CVIVIIVIBI B IVIOUVI IBRUVI I IDVI IU/KERVIVI OUDASUBARVIE / 2 |
|------------------------------------------------------------------------------|
|------------------------------------------------------------------------------|

| Настройка уведомлен        | ий             |
|----------------------------|----------------|
| Уведомлять при остатке 777 | руб. на счете. |
| СОХРАНИТЬ                  |                |

# 2.Настройка уведомлений через мобильное приложение "Образование 72".

Для того чтобы выполнить настройки для уведомлений зайдите в мобильное приложение "Образование 72". Зайдите в раздел питание, на вкладку "Баланс", далее перейдите к функции "Настройка уведомлений"

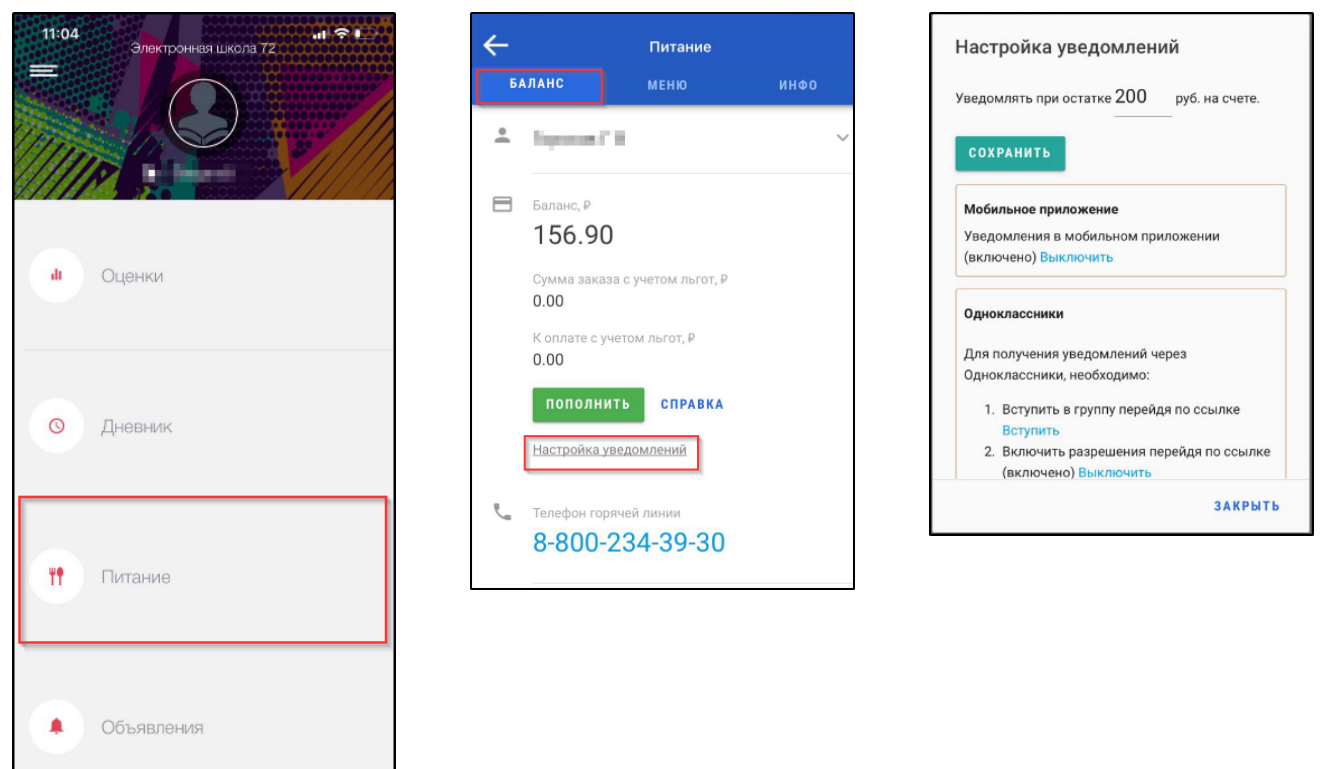

3. Приглашение родителя вступить в группу Учёт школьного питания Тюмень

Родитель получает ссылку-приглашение вступить в группу "Учёт школьного питания Тюмень" социальной сети Одноклассники.

## + Присоединиться

Ссылка располагается в интерфейсе родителя в веб версии и в мобильном приложении.

| Питание Выписка по счету У                              | ведомления                       |
|---------------------------------------------------------|----------------------------------|
| Настройка уведомлений                                   |                                  |
| Уведомлять при остатке 200 руб                          | б. на счете. Сохранить           |
| Мобильное приложение<br>Уведомления в мобильном приложе | ении (включено) Выключить        |
| Одноклассники<br>Для получения уведомлений через        | Одноклассники, необходимо:       |
| 2. Включить разрешения перейд                           | а по ссылке (включено) Выклочить |

Выполнить настройку разрешающую присылать вам сообщения.

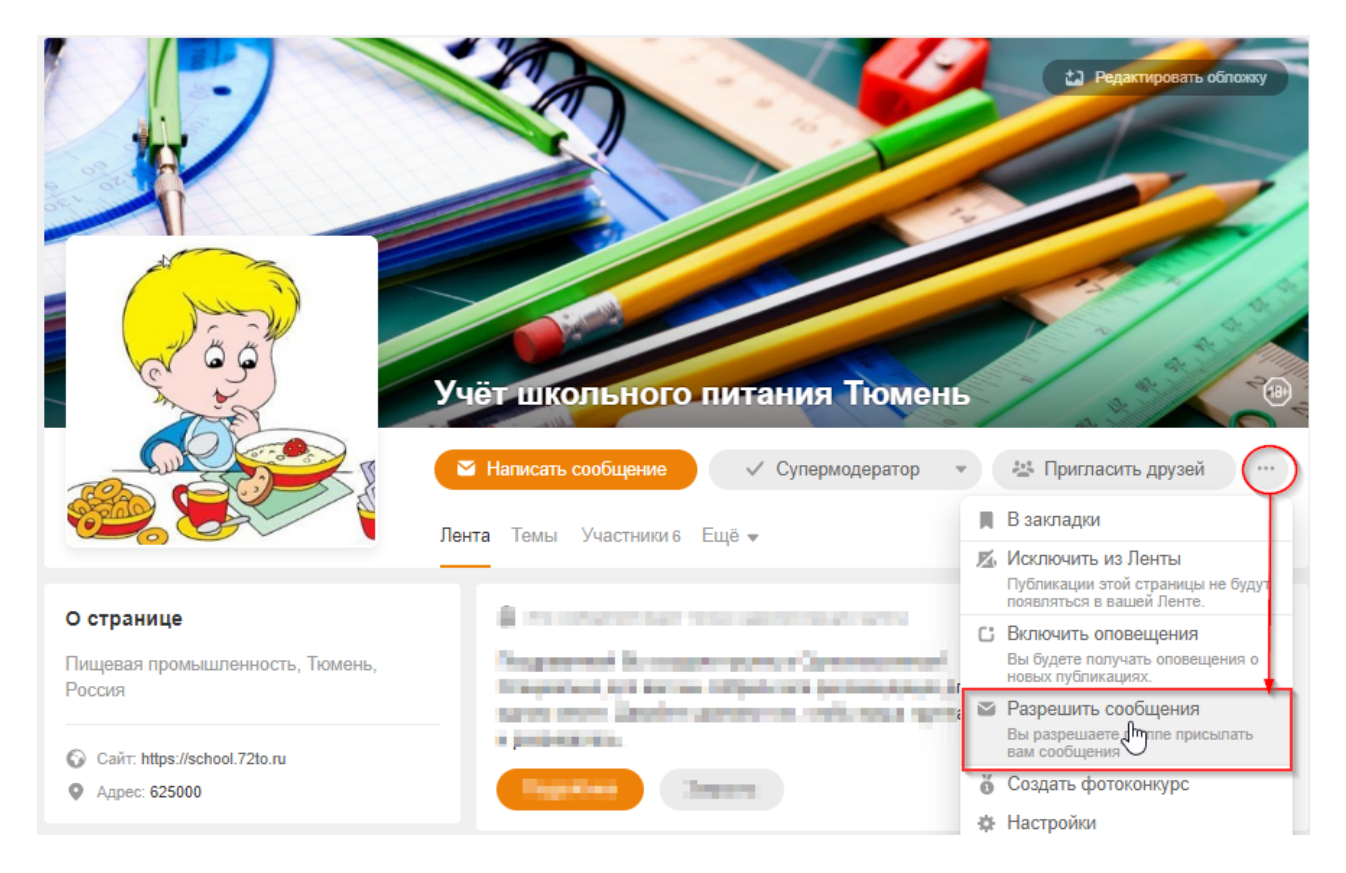

4.Активация уведомленийпо средствам в социальной сети «Одноклассники»

Настройку можно выполнить как в мобильное приложение "Образование 72", так и в веб версии "Электронной школы". Зайдите в раздел "Уведомления" нажмитекнопку "Включить Одноклассники"

| Питание                                      | Выписка по счету                                                              | Уведомления                                                                                                |
|----------------------------------------------|-------------------------------------------------------------------------------|----------------------------------------------------------------------------------------------------|
| Настрой                                      | іка уведомлений                                                               |                                                                                                    |
| Уведомля                                     | гь при остатке 50                                                             | руб. на счете. Сохранить                                                                                   |
| <b>Мобилы</b><br>Уведомл                     | ное приложение<br>ения в мобильном при                                        | иложении (не включено) <mark>Включить</mark>                                                               |
| <b>Однокла</b><br>Для полу<br>1. Вс<br>2. Вк | ссники<br>чения уведомлений ч<br>тупить в группу перей<br>пючить разрешения п | ерез Одноклассники, необходимо:<br><u>дя по ссылке Вступить</u><br>ерейдя по ссылке (не включено) Включить |

Пройдите процедуру авторизации в социальной сети "Одноклассники".

После согласия предоставить доступ в системе сохраняется привязка идентификатора профиля пользователя с данными "Учет питания". После этогофункция уведомлений через ОК считается активированной.

| <b>x</b> | Одноклассники                                                                      | <b>x</b>                                |                                                      |
|----------|------------------------------------------------------------------------------------|-----------------------------------------|------------------------------------------------------|
|          | Логин, адрес почты или телефон<br>Пароль Забыли пароль?<br>Запомнить меня<br>Войти | С<br>Приложение Учёт<br>запрашивает дос | <b>школьного питания 72</b><br>туп к вашему аккаунту |
|          | Зарегистрироваться                                                                 | Войти                                   | Отменить                                             |

## 5.Получение уведомлений о балансе.

После того как пользователь активировал функцию уведомлений, система "Учет питания" уведомляет пользователя через сообщения

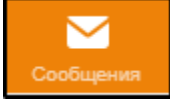

Уведомление отображается на мобильном приложении ОК.

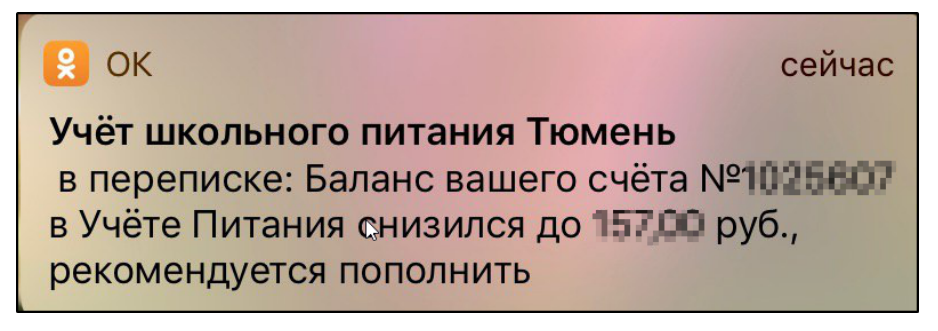

Уведомления в мобильном приложении "Образование 72" приходят утром в 8:00 по местному времени.

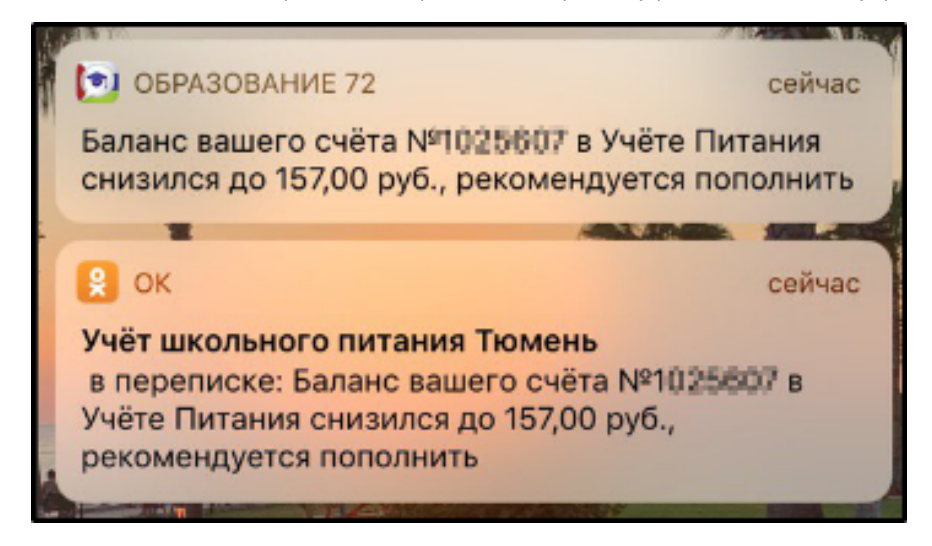

И в веб-интерфейсе Одноклассники.

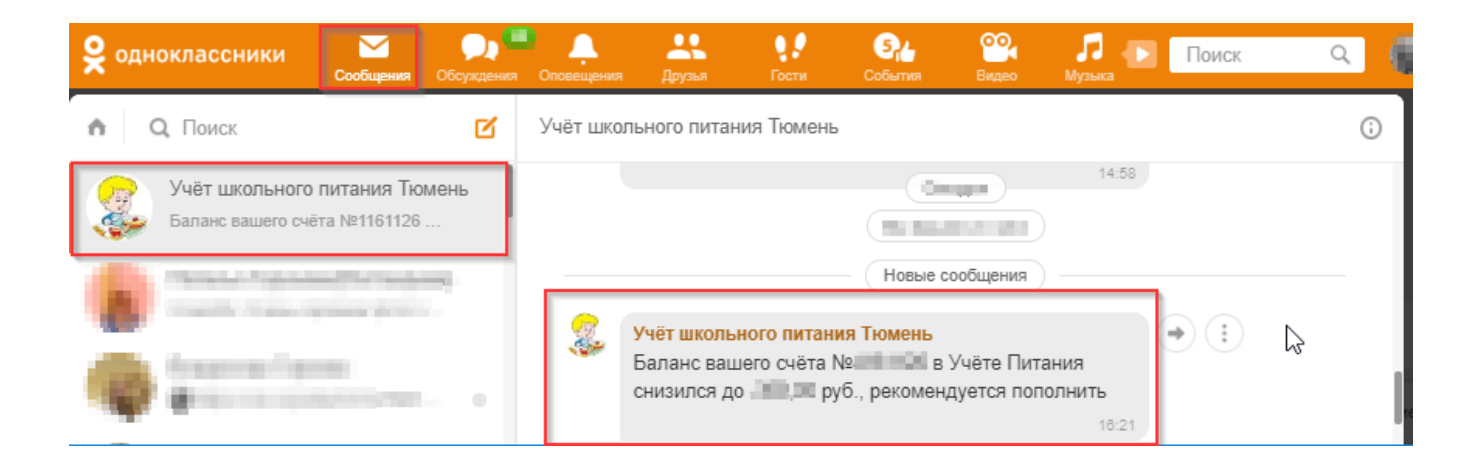

# 6. Деактивацияфункции уведомлений через веб интерфейс.

Зайдите в раздел "Уведомления" нажмитекнопку "Выключить" для ЕМП или для Одноклассников.

| Питание                  | Выписка по счету                             | Уведомления                                |                          |
|--------------------------|----------------------------------------------|--------------------------------------------|--------------------------|
| Настрой                  | іка уведомлений                              |                                            |                          |
| Уведомля                 | ть при остатке 200                           | руб. на счете. Со                          | хранитъ                  |
| <b>Мобилы</b><br>Уведомл | ное приложение<br>ения в мобильном пр        | иложении (включено                         | ) Выключить              |
|                          |                                              |                                            |                          |
| Однокла                  | ссники                                       |                                            |                          |
| Для полу                 | чения уведомлений ч                          | ерез Одноклассники                         | и, необходимо:           |
| 1. Вс<br>2. Вк           | тупить в группу перей<br>пючить разрешения п | дя по ссылке Вступи<br>ерейдя по ссылке (в | ить<br>ключено Выклачить |

7. Деактивация функции уведомлений через мобильное приложение "Образование 72"

Для того чтобы деактивировать функции уведомлений зайдите в мобильное приложение "Образование 72". Зайдите в раздел питание, на вкладку "Баланс", далее перейдите к функции "Настройка уведомлений" нажмите кнопку "Выключить" для ЕМП или для Одноклассников.

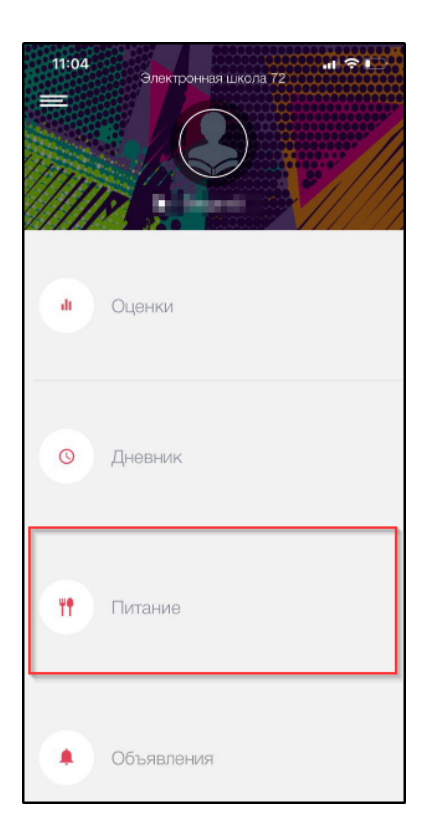

| ←        |                                | Питание                 |      |
|----------|--------------------------------|-------------------------|------|
| Б/       | аланс                          | меню                    | ИНФО |
| <u>+</u> | Toporte C                      |                         | ~    |
|          | <sub>Баланс,</sub> ₽<br>156.90 |                         |      |
|          | Сумма заказ<br>0.00            | а с учетом льгот, ₽     |      |
|          | К оплате с уч<br>0.00          | етом льгот, ₽           |      |
|          | пополни                        | ТЬ СПРАВКА              |      |
|          | Настройка у                    | ведомлений              |      |
| r_       | Телефон гор<br>8-800-2         | ячей линии<br>234-39-30 |      |

| Hac   | тройка уведомлений                      |
|-------|-----------------------------------------|
| /ведо | рилять при остатке 200 руб. на счете.   |
| CO    | кранить                                 |
| Моб   | ильное приложение                       |
| Увел  | домления в мобильном приложении         |
| (вкл  | ючено) Выключить                        |
| Одн   | оклассники                              |
| Для   | получения уведомлений через             |
| Одн   | оклассники, необходимо:                 |
| 1     | . Вступить в группу перейдя по ссылке   |
|       | Вступить                                |
| 2     | . Включить разрешения перейдя по ссылке |
|       | (включенс) Выключить                    |
|       |                                         |
|       | ЗАКРЫТЬ                                 |